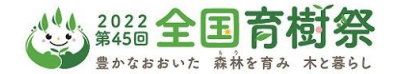

## 第45回 全国育樹祭 式典行事公募参加者 申込システム操作方法について

URL <u>https://vm-dxsys.jp/ikuju2022/General/Login.aspx</u> から申込システムを開きます。 初めての操作は新規登録から進み、必要な各申込情報の登録を行います。2回目からの操作 は設定いただいたID・PWを使用しログインください。

| コグイン                     | 第一章<br>第二章<br>第二章 金田奋揭答,式曲行事公募参加考查集要件                                                                    |
|--------------------------|----------------------------------------------------------------------------------------------------|
|                          | 初めてのお申込操作の場合、画面左の「新規登録」ボタンから操作開始ください。                                                                    |
| Password                 | 2回目の操作からは、初回登録いただいたID・バスワードでログインください。                                                                    |
| - バスリートを忘れた方はこうら<br>新規登録 | ※推奨動作環境以外でご利用の場合には、一番<br>・ OS: Windows10 (Macでは正常に動作しない場合があります)<br>・ Si Windows10 (Macでは正常に動作しない場合があります) |
|                          |                                                                                                    |

## 申込情報入力前に、個人情報の保護方針に同意いただきます。

| ▲【個人情報保護方針】                                                                                                    |        |  |  |  |  |  |
|----------------------------------------------------------------------------------------------------|--------|--|--|--|--|--|
| 下記内容をご確認ください。                                                                                                    |        |  |  |  |  |  |
| <ol> <li>利用目約<br/>実行委員会が取得した個人情報は、以下の目的で利用します。利用目的に同意の上、応募してください。</li> <li>第45回全国育樹祭の参加者の宿泊輸送 等に関する名簿作成のため。</li> <li>第45回全国育樹祭の運営における参加者の本人確認のため。</li> <li>第45回全国育樹祭の運営における参加者の本人確認のため。</li> <li>第45回全国育樹祭の運営における参加者の本人確認のため。</li> <li>第45回全国育樹祭の運営における参加者の本人確認のため。</li> <li>第45回全国育樹祭の運営及び管理のため。</li> </ol> |        |  |  |  |  |  |
| 2. 個人情報管理<br>実行委員会が取得した個人情報については、別に定める「第45回全国育樹祭大<br>管理規程」により取り扱います。<br>個人情報保護方針に同意チェックし、「<br>をクリックします。                                                                                                    | ■込画面」へ |  |  |  |  |  |
| □個<br>人情報の取扱いについて同意する TOPへ                                                                                                    |        |  |  |  |  |  |

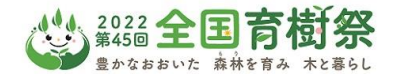

## 参加申込者情報(代表者情報)及び同伴者・団体メンバーを入力します。 代表者の方は、ID・パスワード(PW)の登録を行います。

| ログインID         | 必須 | ※ご希望のIDを指定ください。<br>6~20ダの半角支数字で入力してください。<br>(- (ハイフン) 、 (アンダーバー) 、・、 (ドット) 、の (アットマーク) などの記号け使用できません) |  |  |  |  |  |
|----------------|----|----------------------------------------------------------------------------------------------------|--|--|--|--|--|
| バスワード          | 必須 | (************************************                                                                 |  |  |  |  |  |
| パスワード(確認)      | 必須 |                                                                                                    |  |  |  |  |  |
| 募集区分           |    | 1名での参加の場合は個人、複数名の場合は団体(会社、グループ、家族等)を選択ください。<br>20名を越える場合は入力せず、事務局にご連絡ください。<br>○個人  ○団体(会社、グループ、家族等)   |  |  |  |  |  |
| 参加人数           | 必須 | *登録者本人を含めた総人数を選択ください。<br>> 団体の場合は、下枠団体情報                                                              |  |  |  |  |  |
| 氏名(漢字)         | 必須 | 姓名                                                                                                    |  |  |  |  |  |
| 氏名(カナ)         | 必須 | セイ メイ                                                                                                 |  |  |  |  |  |
| 性別             | 必須 | <ul> <li>● 回答なし</li> <li>○ 男性</li> <li>○ 女性</li> </ul>                                                |  |  |  |  |  |
| 生年月日/元号        | 必須 | <b>v</b>                                                                                              |  |  |  |  |  |
| 生年月日/年         | 必須 | <b>v</b>                                                                                              |  |  |  |  |  |
| 生年月日/月         | 必須 |                                                                                                    |  |  |  |  |  |
| 生年月日/日         | 必須 |                                                                                                    |  |  |  |  |  |
| 年齢             | 必須 | 2022年4月1日現在の年齢を記入ください。                                                                                |  |  |  |  |  |
|                |    | 住所1 : 市区町村 例)大分市<br>住所2 :<br>町城番地 アパート・マンション名 例)・●町1-1-1・●マンションXXX                                    |  |  |  |  |  |
| 自宅TEL          | 必須 | 例) 03-1234-5678 (ハイフン有り)                                                                              |  |  |  |  |  |
| 目毛FAX<br>車いす利用 |    | (例) 03-1234-5678 (ハイフン有り)<br>マ                                                                        |  |  |  |  |  |
| 介助             |    | V ※介助必要を選択された場合は、その他欄に介助者氏名を記載ください。併せて「同伴者追加」ボタンから介助者の方の債<br>報も追加登録ください。                              |  |  |  |  |  |
| 手話通訳           |    |                                                                                                    |  |  |  |  |  |
| メールアドレス        | 必須 | 再度確認の為、同じ内容を入力してください。                                                                                 |  |  |  |  |  |
| その他            |    | 回体情報入力                                                                                                |  |  |  |  |  |
| 団体名            |    | ※回体での応募の場合、以下の団体情報を入力ください。※団体、学校、会社などでの応募の場合は記載してください。<br>(家族、友人などのグループについては記入不要です。)                  |  |  |  |  |  |
| 団体名(カナ)        |    |                                                                                                    |  |  |  |  |  |
| 団体の所在地(郵便番号)   |    |                                                                                                    |  |  |  |  |  |
| 団体の所在地(住所)     |    |                                                                                                    |  |  |  |  |  |
| 団体の連絡先(TEL)    |    | 例)03-1234-5678(ハイフン有)                                                                                 |  |  |  |  |  |
| 団体の連絡先(FAX)    |    | 例)03-1234-5678(ハイフン有)                                                                                 |  |  |  |  |  |
| 同伴者追加          |    | 由江桂起了七次                                                                                               |  |  |  |  |  |

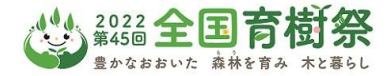

申込情報入力後、「登録ボタン」をクリック。

団体(会社、グループ、家族等)の申込における参加メンバーの入力は、「同伴者追加」ボタン をクリックし、追加表示された入力枠に同伴者情報を入力します。

| 同伴者追加 |      |    |
|-------|------|----|
|       | ТОРЛ | 登録 |

## 登録完了後は、ホーム画面へ遷移します。

| ☆     ▲       ホーム     参加者情報       ☆【ホーム】 |                                                                  |  |  |  |
|------------------------------------------|------------------------------------------------------------------|--|--|--|
| 以下のメニューボタンより操作を開始してください。                 | 応募者多数の場合は、抽選により参加者が<br>決定されます。抽選による当落結果はこの画                      |  |  |  |
| ● 抽返結果 □ 抽選結果BOXを閉じる                     | - 面による表示でご確認できます。<br>ご当選者は、「参加者情報」ボタンから、別途<br>最終的な参加確認(出欠)の登録を行い |  |  |  |
| ▲ 参加者情報 参加者の基本情報を変更できます。                 | ます。その際、氏名など参加者情報の編集、<br>変更はできません。取消のみ操作が行えます。                    |  |  |  |
|                                          |                                                                  |  |  |  |
| 申込受付期間中は、申込情報の編集変更・取消の<br>操作が行えます。       |                                                                  |  |  |  |

初回申込後、2回目からは、ID・PWでログインし操作を行いますが、多段階認証としてワンタイムパス ワードの入力が必要です。ワンタイムPWは、登録メールアドレスに送信されますので、メール確認の上 システムにログインください。

| 2022 全<br>第45回<br>皇かなおおいけ | <b>国育樹祭</b><br>た 晶林を育み ホと暮らし                                                                                                    |                                   |
|---------------------------|----------------------------------------------------------------------------------------------------|-----------------------------------|
| Password                  | #2                                                                                                    | 【ワンタイムバスワード】                      |
| ログイン<br>10・バスワードを忘れた方はごちら | ※推奨動作環境以外でご利用の場合には、一部機能が使用で<br>OS:Windows10 (Macでは正常に動作しない場合があり)<br>ブラウザ:Microsoft Edge最新版、Firefox最新版、Chron<br>13000000000000000000000000000000000000 | 登録されたメールアドレスに送信されたパスワードを入力してください。 |
| TO A SALE OF              | 当サイトは、 <u>クッキー</u> を利用してユーザーを認識しています。<br>当サイトは、確認の展示でJavascripを利用しています。ご<br>Javascriotを有効に設定する方法<br>サイトの                                              | One Time Password                 |
|                           |                                                                                                    | ログイン                              |
|                           |                                                                                                    |                                   |

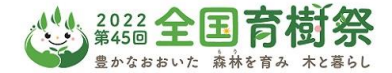

【参加者情報の変更・取消についてのご注意】

- ●応募受付期間中(令和4年4月27日(水)~7月15日(金))は、参加申込者情報の変更・取消がシステムからの操作で行えます。
- ●受付期間終了後、参加者決定のご案内までは変更・取消の操作は行えなくなります。
- ●登録情報の修正(氏名・住所などの変更)や同伴者追加を行う場合は、該当ヵ所の修正、及び同伴者 情報の入力後「登録」ボタンをクリックします。「登録します。よろしいですか?」の確認が表示されますので、 「はい」をクリックすると変更が完了します。
- 複数名でのお申込の場合、代表者(連絡担当者)と同伴者を登録いただきますが、代表者に変更が生じた場合は、代表者の氏名・住所などの情報を変更下さい。代表者の取消操作(「削除」ボタンのクリックによる取消操作)を行うと同伴者含めた全員が取消となり、申込自体の取消となりますのでご注意ください。
- ●同伴者を取消する場合は、該当する同伴者情報の下にある「同伴者削除」ボタンをクリックします。対象同伴者の情報が非表示になりますので、最下部にある「登録」ボタンをクリックします。同伴者の取消は、代表者に紐づくメンバー情報の変更扱いとなります。誤って「削除」ボタンをクリックしないようご注意ください。 変更完了後、代表者(連絡担当者)宛てに変更完了メールが送信されます。
- ●変更登録、削除登録ともに操作完了後、受付完了のメールが送信されます。

| 同伴者1                                    |                                        |                                           |                     |                                                  |       |                                                                |                                         |
|-----------------------------------------|----------------------------------------|-------------------------------------------|---------------------|--------------------------------------------------|-------|----------------------------------------------------------------|-----------------------------------------|
| IDNo.                                   | 003708                                 | 00370800014_0001_02                       |                     |                                                  |       |                                                                |                                         |
| 氏名(漢字) 必須                               | 姓                                      | 大分                                        | 名                   | 花子                                               |       |                                                                |                                         |
| 氏名(カナ) 必須                               | セイ                                     | オオイタ                                      | XI                  | イーハナコ                                            |       |                                                                |                                         |
| 性別 必須                                   | <ul> <li>○ 回答</li> <li>○ 男性</li> </ul> | ○ 回答なし<br>○ 男性                            |                     |                                                  |       |                                                                |                                         |
| ~~~~~~~~~~~~~~~~~~~~~~~~~~~~~~~~~~~~~~~ | $\approx \approx 1$                    | $\sim$ $\sim$ $\sim$ $\sim$ $\sim$ $\sim$ | $\approx \approx 1$ | $\sim$ $\sim$ $\sim$ $\sim$ $\sim$ $\sim$ $\sim$ | ~~~~~ | $\sim$ $\sim$ $\sim$ $\sim$ $\sim$ $\sim$ $\sim$ $\sim$ $\sim$ | ~~~~~~~~~~~~~~~~~~~~~~~~~~~~~~~~~~~~~~~ |
| その他(備考)                                 |                                        |                                           |                     |                                                  |       |                                                                |                                         |
|                                         |                                        |                                           |                     |                                                  |       |                                                                | 同伴者削除                                   |
| 同伴者の取消は、「同伴者削除」→「登録」の操作となります。           |                                        |                                           |                     |                                                  |       |                                                                |                                         |
|                                         |                                        |                                           |                     |                                                  |       |                                                                |                                         |
|                                         |                                        |                                           | 登録                  |                                                  | 削除    |                                                                |                                         |

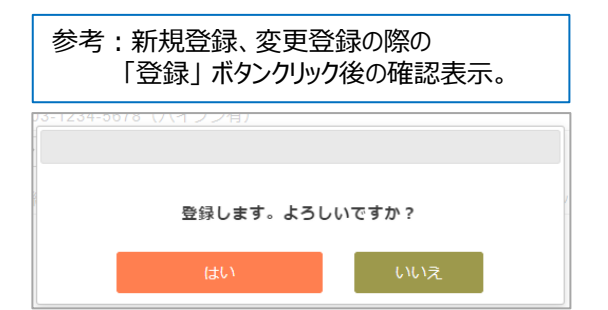

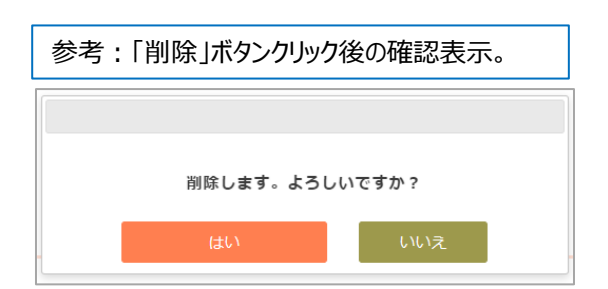